Инструкция по установке сертификата безопасности на андроид

## Шаги для установки сертификата на андроид.

1. **Перейдите на сайт:** Откройте браузер и перейдите по адресу <u>sts.kz</u>. (см.рис.1)

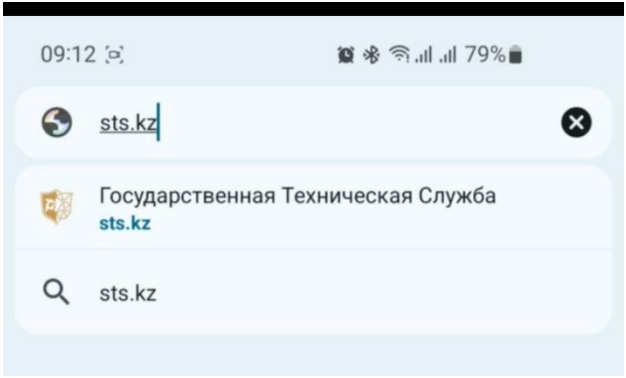

Рис. 1

2. Найдите раздел «ЕШДИ»: В основной старанице находим и переходим на раздел «ЕШДИ». (см.рис.2)

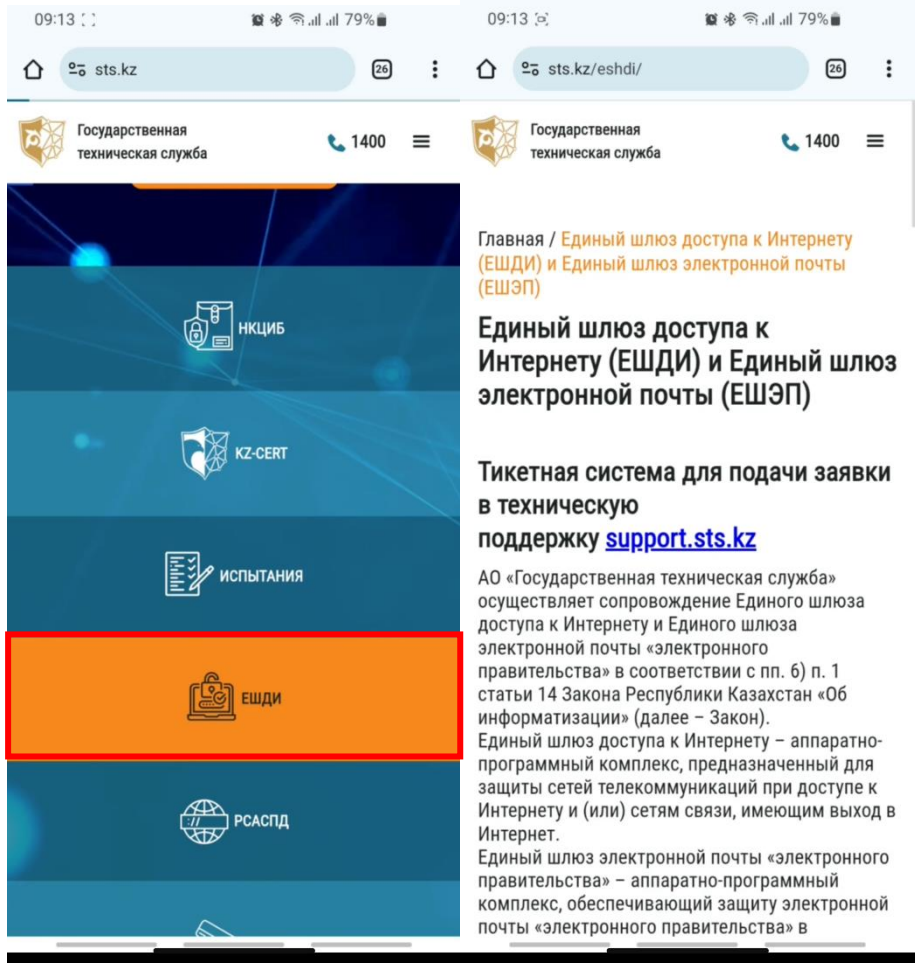

Рис. 2

3. Скачиваем сертификат: Пролистываем вниз и скачиваем сертификат по ссылке <u>« Скачать корневой сертификат»</u>.

Сертификат сохраняется в формате .cer. (см. рис. 3)

| ☆ Sts.kz/eshdi/                                                                                                    | 26                                                          | Управление                                                                                                    | P                |          |
|----------------------------------------------------------------------------------------------------|-------------------------------------------------------------|----------------------------------------------------------------------------------------------------|------------------|----------|
| Государственная<br>техническая служба<br>подразделении, получающи                                                                                                    | <ul> <li>€ 1400 ≡</li> <li>х доступ к</li> </ul>            | Эправление<br>Эправление<br>Эправ | гановить запись. | аданных  |
| Интернету, направляются для исполнения в<br>государственную техническую службу.                                                                                                    |                                                             | ✓ Unified_State_Internecer о<br>Скачивание завершено • 2,11 К                                                                                                    | 9:13<br>Б        | ۲<br>۲   |
| Корневой сертификат Единого шл<br>Интернету<br>Скачать корневой сертификат<br>Инструкция по отключению «TLS<br>key agreement»<br>Инструкция по установке корневи<br>инструкция по установке корневи | юза доступа к<br><u>1.3 post-quantum</u><br>ого сертификата | Настр                                                                                                    | ойки уведомлений | Очистить |
| THE CONTRACTOR OF DECOMMENDER OF                                                                                                    | Ри                                                          | ic. 3                                                                                                    |                  |          |

4. Установка сертификата: Перейдите в настройки устройства. Через поиск находим «Сертификат СА». Переходим по «Сертификат СА». (см.рис.4)

| <                                                         | серти                                                                    | ×                      |                             |
|-----------------------------------------------------------|--------------------------------------------------------------------------|------------------------|-----------------------------|
| Pea                                                       | ультаты (7)                                                              |                        |                             |
| 0                                                         | Биометрия и безопасность                                                 |                        |                             |
| Ι                                                         | другие параметры оезопасности » Установить из пам<br>Сертификат СА       | яти                    |                             |
| _                                                         | Другие параметры безопасности > Установить из памяти<br>Сертификат Wi-Fi |                        |                             |
| Другие параметры безопасности<br>Сертификаты безопасности |                                                                          | < Установить из памяти |                             |
|                                                           | Другие параметры безопасности<br>Сертификаты пользователя                |                        | Сертификат СА               |
| <                                                         | сертификат сертификаты сертификации                                      |                        | Сертификат VPN и приложения |
| 1                                                         | 2 3 4 5 6 7 8 9                                                          | 0                      | Сертификат Wi-Fi            |
| й                                                         |                                                                          | Ри                     | c 4                         |

4.1 В окне предупреждения выбираем «Установить в любом случае», и далее выбираем скаченный ранее сертификат. (см.рис. 4.1)

| Ваша конфиденциальность<br>под угрозой                                                                                                    |                                                                  |  |
|----------------------------------------------------------------------------------------------------|------------------------------------------------------------------|--|
| Сертификаты ЦС используются веб-сайтами,<br>приложениями и VPN для шифрования.<br>Устанавливайте сертификаты ЦС только от<br>организаций, которым доверяете.                                                                                       |                                                                  |  |
| При установке сертификата ЦС владелец<br>сертификата получит доступ к вашей информации,<br>такой как пароли, сообщения и данные кредитных<br>карт, от посещаемых веб-сайтов и используемых<br>приложений, даже если эта информация<br>зашифрована. |                                                                  |  |
|                                                                                                    |                                                                  |  |
|                                                                                                    | < Сегодня<br>09:15 ····                                          |  |
|                                                                                                    | < выбрать элемент Q =                                            |  |
|                                                                                                    | 1∃ Дата ↓                                                        |  |
|                                                                                                    | Unified_State_Interness_Gateway (1).cer<br>5 февр. 09:13 2,11 КБ |  |
|                                                                                                    | Unified_State_InternAccess_Gateway.cer<br>5 deep. 09:08 2,11 K5  |  |
| Установить в любом случае Не устанавливать                                                                                                    |                                                                  |  |
|                                                                                                    |                                                                  |  |

Рис. 4.1

5. **Проверка:** Чтобы убедиться, что сертификат установлен правильно, вернитесь в раздел <u>Безопасность</u> и найдите пункт <u>Сертификаты</u> или <u>Список</u> <u>установленных сертификатов.</u> Там должен отображаться установленный сертификат.